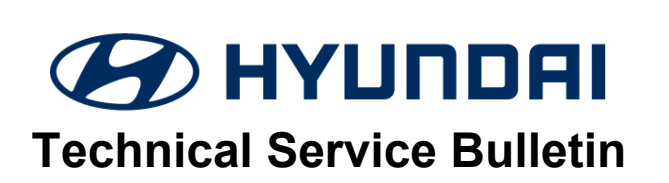

| GROUP        | NUMBER                                              |
|--------------|-----------------------------------------------------|
| CAMPAIGN     | 22-01-059H                                          |
| DATE         | MODEL(S)                                            |
| AUGUST, 2022 | SANTA FE (TMA)<br>SONATA (DN8A)<br>SANTA CRUZ (NXT) |

SUBJECT:

TCU UPDATE - DRIVABILITY (SERVICE CAMPAIGN T8N)

# **\*** IMPORTANT

#### \*\*\* Dealer Stock and Retail Vehicles \*\*\*

Dealers must perform this Service Campaign on all affected vehicles prior to customer retail delivery and whenever an affected vehicle is in the shop for any maintenance or repair.

Access the "Vehicle Information" screen (VIS) via WEBDCS to identify open campaigns.

**DESCRIPTION:** This bulletin provides the procedure to update the TCU software to improve drivability and shift quality.

APPLICABLE VEHICLES: Certain 2021~22 vehicles equipped with 2.5T engine and 8-speed DCT

- 2021~22MY Santa Fe (TMa) produced from 11/20/2020 ~ 07/11/2022
- 2021~22MY Sonata (DN8a) produced from 11/24/2020 ~ 02/12/2022
- 2022MY Santa Cruz (NXT) produced from 06/22/2021 ~ 06/13/2022

## GDS INFORMATION: System Selection: A/T

| Event # | Description                                                             |
|---------|-------------------------------------------------------------------------|
| #840    | TMa PE THETA 2.5T SOL. VALVE OPERATING FREQUENCY LOGIC IMPROVEMENT(TCU) |
| #841    | DN8a THETA 2.5T SOL. VALVE OPERATING FREQUENCY LOGIC IMPROVEMENT(TCU)   |
| #842    | NX4AT THETA 2.5T SOL. VALVE OPERATING FREQUENCY LOGIC IMPROVEMENT(TCU)  |

## WARRANTY INFORMATION:

| Model                                               | Op Code  | Operation                        | Op Time | Causal Part                                                  | Nature<br>Code | Cause<br>Code |
|-----------------------------------------------------|----------|----------------------------------|---------|--------------------------------------------------------------|----------------|---------------|
| Santa Fe (TMa)<br>Sonata (DN8a)<br>Santa Cruz (NXT) | 20DA17R0 | TCU<br>UPGRADE<br>+ Air Bleeding | 0.6 M/H | 954A1-2N250 (TMa)<br>954A1-2N060 (DN8a)<br>954A1-2N460 (NXT) | I3T            | ZZ3           |

**NOTE 1:** Submit claim on Campaign Claim Entry screen.

**NOTE 2:** If a part that is not covered by this campaign is found in need of replacement while performing the Service Campaign and the affected part is still under warranty, submit a separate claim using the same repair order. If the affected part is out of warranty, submit a Prior Approval request for goodwill consideration prior to the repair.

## SERVICE PROCEDURE:

# NOTICE

#### You must initially perform GDS ECU and TCU Update in Auto Mode.

- If the TCU Update starts but then fails in Auto Mode, disconnect the battery cables and touch the cables together for one minute. Reconnect the battery cables, attach a battery charger and perform the update in Manual Mode to recover.
- Refer to the General Instructions found in TSB 15-GI-001 (GDS Mobile).

After the TCU Update is completed, check for Diagnostic Trouble Codes and erase any DTC.

| TCU | ROM | ID | TABLE |  |
|-----|-----|----|-------|--|
|     |     |    |       |  |

| Event | vent Medel Comment Part |         | ROM ID          |                                                                                                    |                                                                                                    |                  |
|-------|-------------------------|---------|-----------------|----------------------------------------------------------------------------------------------------|----------------------------------------------------------------------------------------------------|------------------|
| Event | woder                   | Comment | Number          | Old                                                                                                    | New                                                                                                    |                  |
| #840  | Santa Fe<br>(TMA)       | SBW     | 954A0-<br>2N240 | VTMPT25XXX720NS0<br>VTMPT25XXX720NS1<br>VTMPT25XXX730NS2<br>VTMPT25XXX800NS3<br>VTMPT25XXX800NS4<br>VTMPT25XXX800NS5<br>VTMPT25XXX800NS5                                         | VTMPT25XXX900NS8                                                                                                    |                  |
| #841  | Sonata<br>(DN8a)        | SBW     | 954A0-<br>2N060 | VDN8T25XXX700NS0<br>VDN8T25XXX700NS1<br>VDN8T25XXX720NS2<br>VDN8T25XXX720NS3<br>VDN8T25XXX720NS4<br>VDN8T25XXX730NS5<br>VDN8T25XXX800NS6<br>VDN8T25XXX832NS7<br>VDN8T25XXX832NS8 | VDN8T25XXX900NSA                                                                                                    |                  |
| #940  | Santa                   | Santa   | 2WD             | 954A0-<br>2N450                                                                                                    | WNX4T25X2X730NS0<br>WNX4T25X2X800NS1<br>WNX4T25X2X800NS2<br>WNX4T25X2X800NS3<br>WNX4T25X2X800NS4<br>WNX4T25X2X832NS5 | WNX4T25X4X900NS7 |
| #042  | (NXT)                   | 4WD     | 954A0-<br>2N460 | WNX4T25X4X730NS0<br>WNX4T25X4X800NS1<br>WNX4T25X4X800NS2<br>WNX4T25X4X800NS3<br>WNX4T25X4X800NS4<br>WNX4T25X4X800NS4<br>WNX4T25X4X832NS5                                         | WNX4T25X4X900NS7                                                                                                    |                  |

**MANUAL UPDATE:** If the TCU Update starts but then fails in Auto Mode, perform the update in Manual Mode to recover:

| Event | Model             | Menu                          | Password |
|-------|-------------------|-------------------------------|----------|
| #840) | Santa Fe (TMa)    | TMA PE THETA 2.5T 954A0-2N240 | 2240     |
| #841  | Sonata (DN8)      | DN8A THETA 2.5T 954A0-2N060   | 2060     |
| #040  | Conto Oruz (NIVT) | NX4AT THETA 2.5T 954A0-2N450  | 2450     |
| #042  |                   | NX4AT THETA 2.5T 954A0-2N460  | 2460     |

Attach a GDS and select S/W Update and Double Clutch Transmission.

Perform the following procedures in the order shown.

| номе                     | E Online            | KONA N(OS       | N)/2022/G 2.0 T-G     | VCI \$ | 1        | 5-3 |
|--------------------------|---------------------|-----------------|-----------------------|--------|----------|-----|
| £9                       |                     | S/W M           | anagement             |        |          |     |
|                          | Systems             |                 | Components            |        | Unfold / | All |
| Engir                    | ne Control          |                 |                       |        | (        |     |
| Doub                     | le Clutch Transmi   | ssion           |                       |        |          | Ð   |
| <ul> <li>Syst</li> </ul> | em Identification   |                 |                       |        | C.       | E   |
| = 8 We                   | et Type DCT Judde   | er Test         |                       |        | Į.       | 3   |
| Force                    | ed HF EOP driving   | I.              |                       |        | Ę        | 3   |
| Tran                     | smission learning   |                 |                       |        | Į.       | 3   |
| Tran                     | smission initializa | tion (For repla | acing the transmissio | n)     | Į.       | 3   |
| Air b                    | leeding diagnosis   |                 |                       |        | C.       | 3   |
| Air B                    | Bleeding            |                 |                       |        | C.       | 3   |
| Line                     | pressure removal    | mode            |                       |        | C.       | а I |
| Line                     | pressure removal    | mode off        |                       |        | (        | Э   |

Drive the vehicle to confirm the transmission shifts correctly.